## <mark>SEB İLE İLGİLİ OLUŞAN HATALAR VE ÇÖZÜM ÖNERİLERİ</mark>

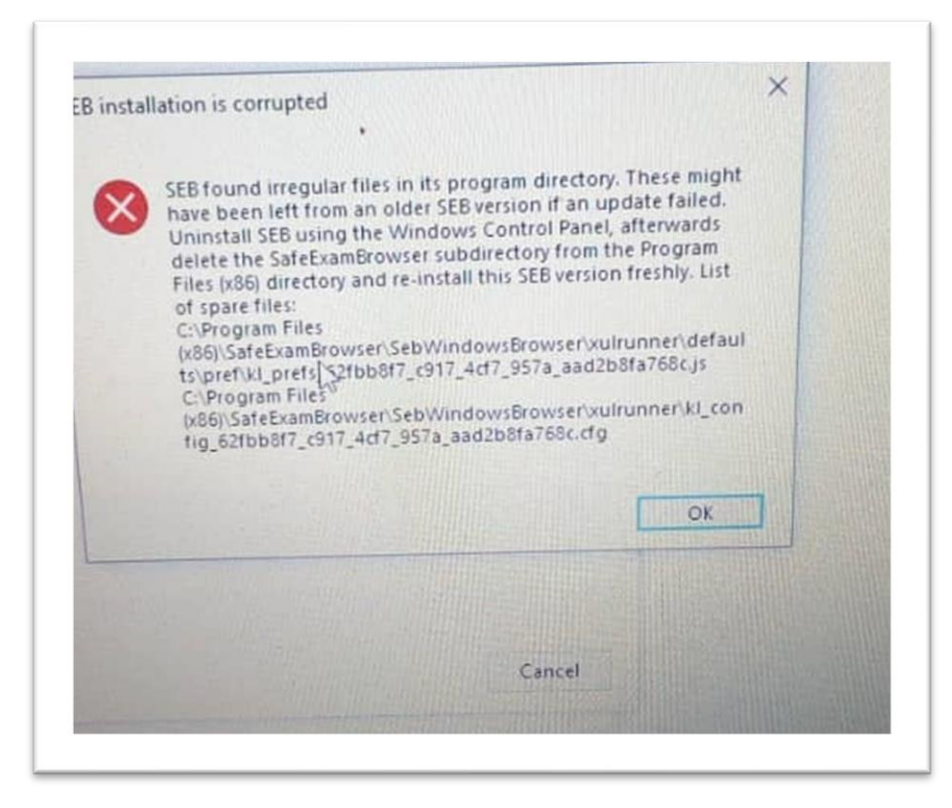

**1.** SEB'i çalıştırdığınızda yukarıda belirtilen hatayı gördüğünüz takdirde yüklü olan SEB dosyanızı ve uygulamayı kaldırınız. Bu hata **SEB'in doğru yüklenmediğini** tüm dosyaların eksiksiz yüklenmesi gerektiğini gösteren bir uyarıdır. SEB'i yeniden yükleyerek çalıştırabilirsiniz.

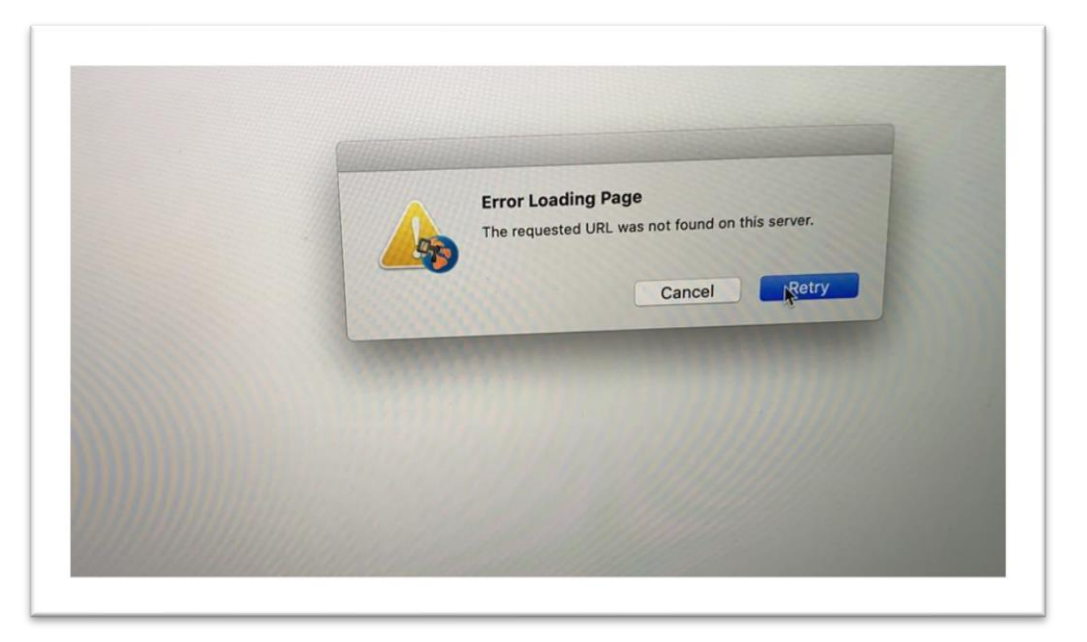

**2.** SEB çalışırken yukarıdaki hatayı gördüğünüzde internet bağlantınızın kesildiğini ve bağlantınızı gerçekleştirdikten sonra devam edeceğinizi gösterir. İnternetinizi kontrol ederek kaldığınız yerden devam edebilirsiniz. (MAC)

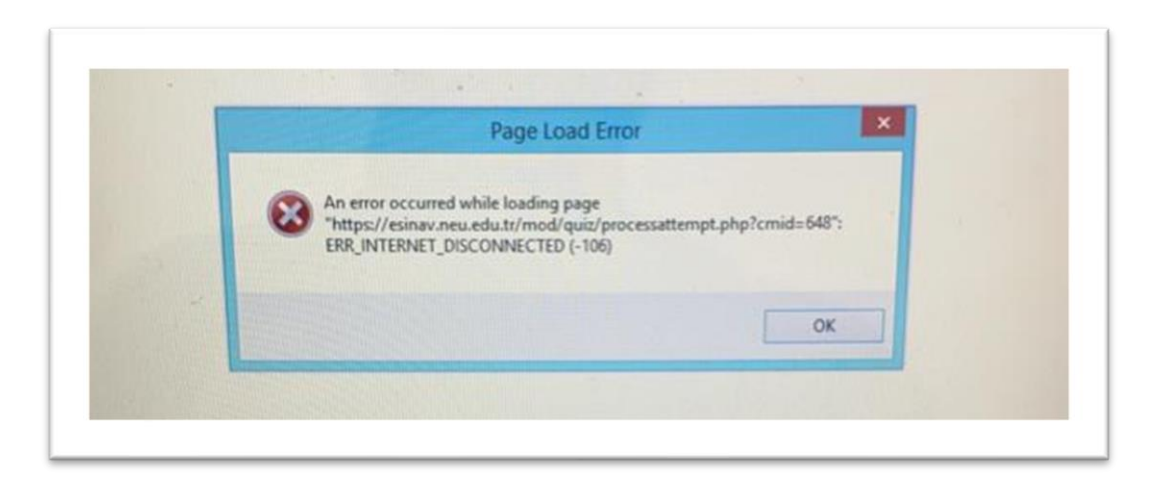

**3.** SEB çalışırken yukarıdaki hatayı gördüğünüzde internet bağlantınızın kesildiğini ve bağlantınızı gerçekleştirdikten sonra devam edeceğinizi gösterir. İnternetinizi kontrol ederek kaldığınız yerden devam edebilirsiniz. (WINDOWS)

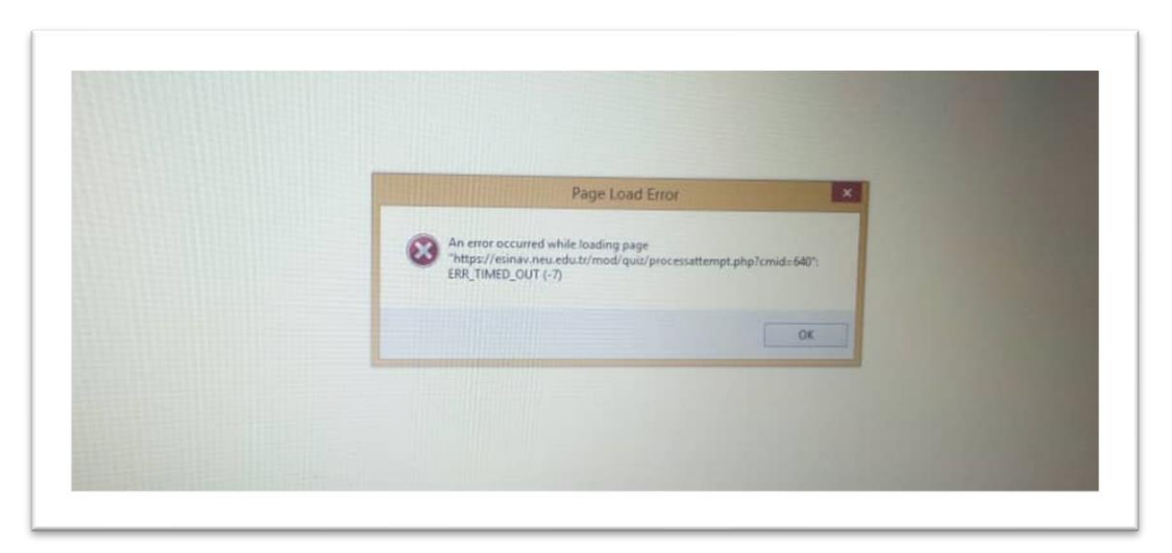

**4.** SEB çalışırken yukarıdaki hatayı gördüğünüzde internet bağlantınızın kesildiğini ve bağlantınızı gerçekleştirdikten sonra devam edeceğinizi gösterir. İnternetinizi kontrol ederek kaldığınız yerden devam edebilirsiniz. **(WINDOWS)** 

| Â | *** uses an invalid security certificate. The certificate does not come from a trusted source. The certificate will not be valid until Tuesday, October 13, 2020 4:35 AM. The current time is Thursday, January 01, 2004 12:14 AM. Error code: <a id="errorCode" title="MOZILLA_PKIX_ERROR_NOT_YET_VALID_ISSUER_CERTIFICATE">MOZILLA_PKIX_ERROR_NOT_YET_VALID_ISSUER_CERTIFICATE</a> |
|---|----------------------------------------------------------------------------------------------------|
|---|----------------------------------------------------------------------------------------------------|

**5.** SEB çalışırken yukarıdaki hatayı gördüğünüzde antivirüs programınızı kapatmanız gerekmektedir. Bu uyarı SEB ile antivirüs programının çakıştığını göstermektedir. Güvenlik duvarınızı kapatınız, antivirüs programınızı kapatıp SEB'i yeniden kurup çalıştırınız.

|   | SEB installation is corrupted                                                                                                    |
|---|----------------------------------------------------------------------------------------------------|
| 8 | SEB found irregular files in its program directory. These might have<br>been left from an older SEB version if an update failed. Uninstall SEB<br>using the Windows Control Panel, afterwards delete the<br>SafeExamBrowser subdirectory from the Program Files (x86) directory<br>and re-install this SEB version freshly. List of spare files:<br>C\Program Files<br>(x86)\SafeExamBrowser\SebWindowsBrowser\xulrunner\defaults\pref\k<br>1_prefs_62fbb8f7_c917_4cf7_957a_aad2b8fa768c.js<br>C\Program Files<br>(x86)\SafeExamBrowser\SebWindowsBrowser\xulrunner\kl_config_62fb<br>b8f7_c917_4cf7_957a_aad2b8fa768c.cfg |
|   | ОК                                                                                                    |

**6.** SEB'i çalıştırdığınızda yukarıda belirtilen hatayı gördüğünüz takdirde yüklü olan SEB dosyanızı ve uygulamayı kaldırınız. Bu hata **SEB'in doğru yüklenmediğini** tüm dosyaların eksiksiz yüklenmesi gerektiğini gösteren bir uyarıdır. SEB'i yeniden yükleyerek çalıştırabilirsiniz.

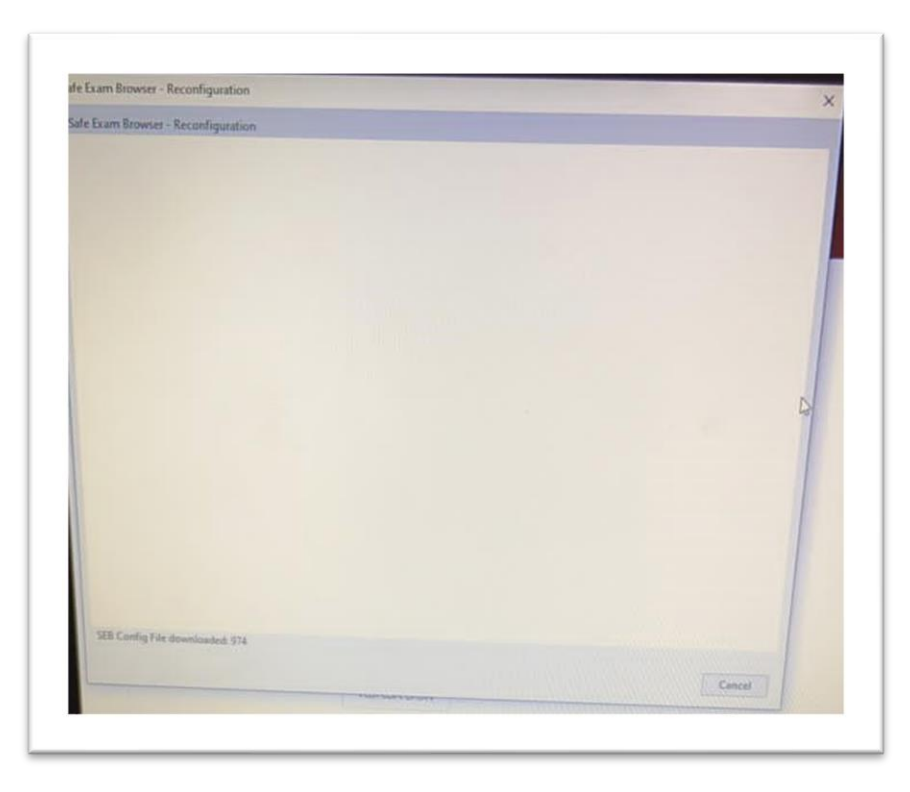

7. (ÖNEMLİ) SEB'i çalıştırdığınızda yukarıda belirtilen hatayı gördüğünüz takdirde yüklü olan SEB'in doğru olmadığını göstermektedir. SEB3.1 'i yüklemişseniz, kaldırıp 2.4.1'i yükleyiniz. Aynı şekilde
 2.4.1 SEB sürümünü yüklemişseniz eğer SEB'in 3.1 sürümünü yükleyiniz.

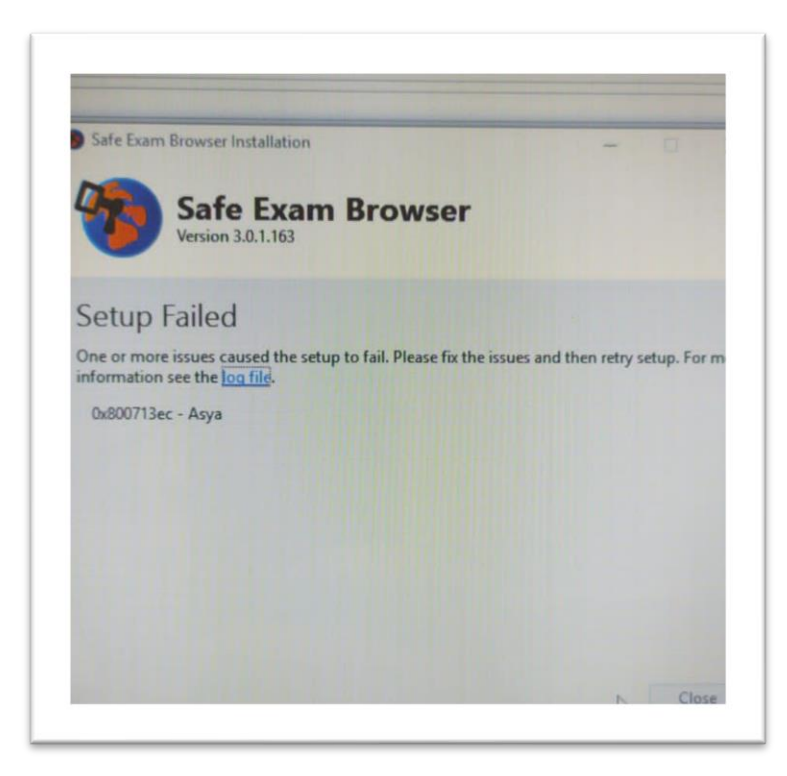

**8.** SEB çalışırken yukarıdaki hatayı gördüğünüzde antivirüs programınızı kapatmanız gerekmektedir. Bu uyarı SEB ile antivirüs programının çakıştığını göstermektedir. Güvenlik duvarınızı kapatınız, antivirüs programınızı kapatıp SEB'i yeniden kurup çalıştırınız.

| de başladı | SEB Safe<br>Exam ×                                                                          |
|------------|---------------------------------------------------------------------------------------------|
| ni bi      | tars to be a virtual machine. The selected<br>not allow SEB to be run in a virtual machine. |
| 30 dk      | you                                                                                         |

**9.** SEB çalışırken yukarıdaki hatayı gördüğünüzde programın bilgisayarda düzgün çalışmadığı uyarısını verir. Bu durumda yüklü olan SEB'i kaldırarak yeniden yükleyiniz.

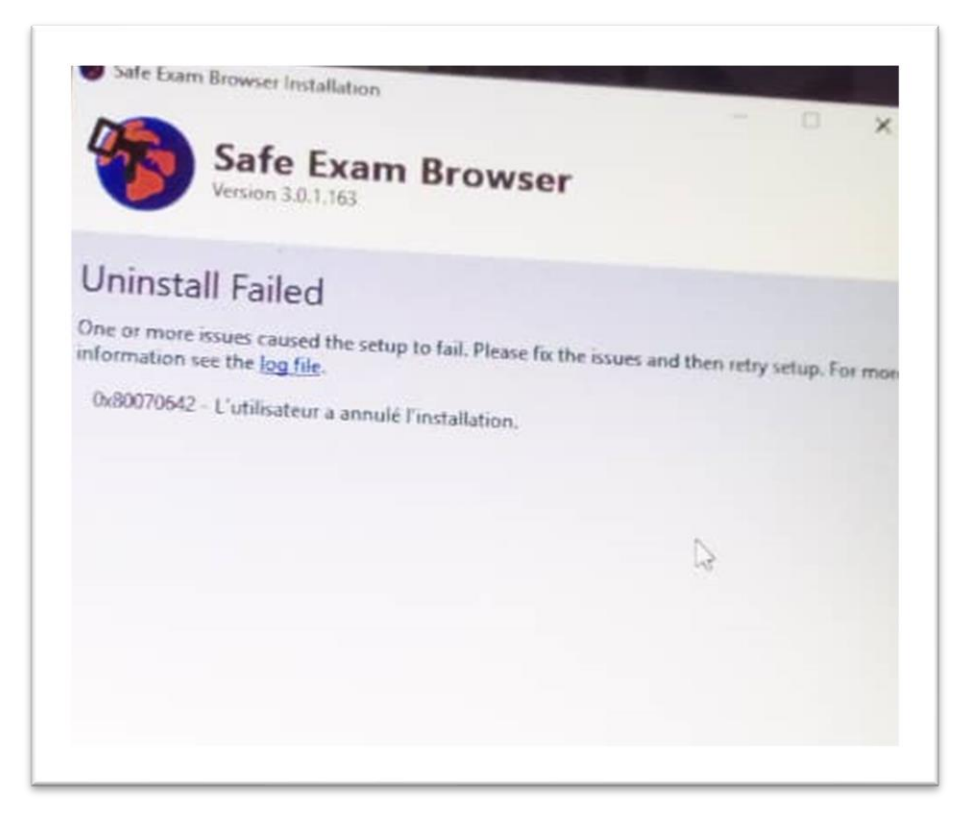

**10.** SEB çalışırken yukarıdaki hatayı gördüğünüzde **antivirüs programınızı kapatmanız gerekmektedir.** Bu uyarı **SEB ile antivirüs programının çakıştığını** göstermektedir. Güvenlik duvarınızı kapatınız, antivirüs programınızı kapatıp SEB'i yeniden kurup çalıştırınız.

| nation you have entered on this page will be sent over an insecure connection and could |
|-----------------------------------------------------------------------------------------|
| are you want to send this information?                                                  |
| Continue                                                                                |
|                                                                                         |
|                                                                                         |

**11.** SEB ile sınavı uygulamaya çalışırken yukarıdaki hatayı gördüğünüzde devam ediniz seçeneği olan **"Continue"** seçeneğini seçiniz.

| quiz has been con                  | figured so that stude<br>Exam Brow         | nts may only attempt<br>vser.                       | it using the Safe                       |  |
|------------------------------------|--------------------------------------------|-----------------------------------------------------|-----------------------------------------|--|
| Notlandirma yöntemi: En yüksek not |                                            |                                                     | Reconfiguration Denied                  |  |
| config key or brows<br>using the S | er exam keys could i<br>afe Exam Browser w | not be validated. Plea<br>ith correct configuration | You are not allowed to reconfigure SEB. |  |
| DOWNLOAD SAFE EXAM BROWSER         |                                            | LAUNCH SAFE EX                                      | Tamam                                   |  |
|                                    | DOWNLOAD CO                                | NFIGURATION                                         |                                         |  |
|                                    |                                            | D                                                   |                                         |  |

**11.** Yukarıda belirtilen hata "SEB' i Yeniden Yapılandır" uyarısıdır. Bu seçeneğe **"Tamam"** diyerek devam ediniz ve **"Launch Safe Exam Browser"** seçeneğini seçerek sınavınızı uygulamaya başlayınız.

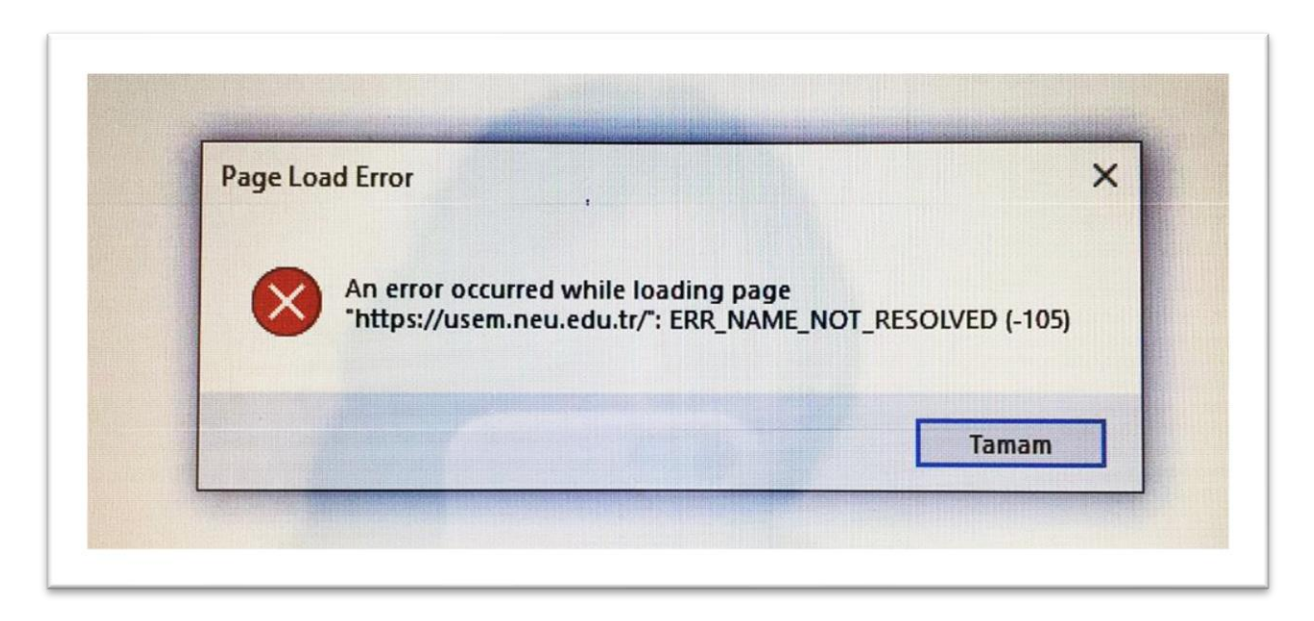

12. Yukarıda belirtilen hata "SEB Configuration Tool" da START URL bölümünde UZEBİM sisteminin adresinin yanlış yazıldığını gösteren uyarıdır. Bu uyarıyı gördüğünüzde SEB Configuration Tool uygulamasından START URL bölümündeki adres bölümüne <u>https://uzem.neu.edu.tr/</u> adresini yazarak SEB' i çalıştırabilirsiniz.

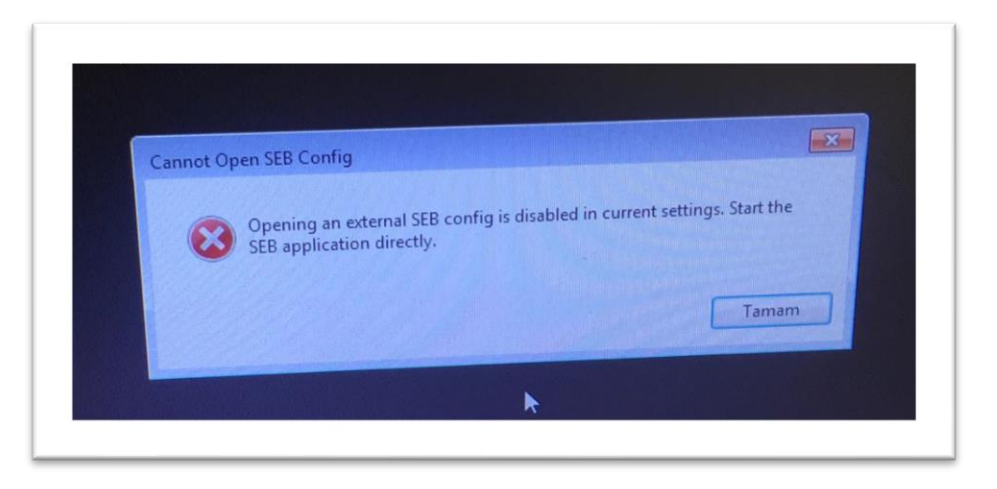

**13.** Yukarıda belirtilen uyarı **"SEB Yüklü Olmadan Sınav Dosyasını Çalıştırma"** uyarısıdır. **SEB'i** açmadan sınav dosyasını görüntüleyemeyeceğinizi bildirir. SEB uygulamanızı açarak sınav dosyasını görüntüleyebilirsiniz.

| rma yöntemi: En yükse                                             | Opening config.seb                                                                                                    |
|-------------------------------------------------------------------|----------------------------------------------------------------------------------------------------|
| m keys could not be va<br>am Browser with correc<br>ROWSER LAUNCI | You have chosen to open:<br>config.seb<br>which is: Safe Exam Browser Configuration File<br>Would you like to save this file?<br>Save File<br>Cancel |
|                                                                   |                                                                                                    |

14. Yukarıda belirtilen uyarı "SEB Dosyasını Kaydet" uyarısıdır. Bu seçeneğe "Save File" diyerek de devam edebilirisiniz aynı zamanda "Launch Safe Exam Browser" seçeneğini seçerek de sınavınızı uygulamaya başlayabilirsiniz.

| You have          | chosen to open:                                 |               |            |        | x |
|-------------------|-------------------------------------------------|---------------|------------|--------|---|
| Cont              | ig.seb                                          |               |            |        |   |
| whic<br>Would you | h is: Safe Exam Bro<br>I like to save this file | wser Configur | ation File |        |   |
|                   |                                                 |               | Save File  | Cancel |   |

**15.** Yukarıda belirtilen uyarı **"SEB Dosyasını Kaydet"** uyarısıdır. Bu seçeneğe **"Save File"** diyerek de devam edebilirisiniz aynı zamanda **"Launch Safe Exam Browser"** seçeneğini seçerek de sınavınızı uygulamaya başlayabilirsiniz.

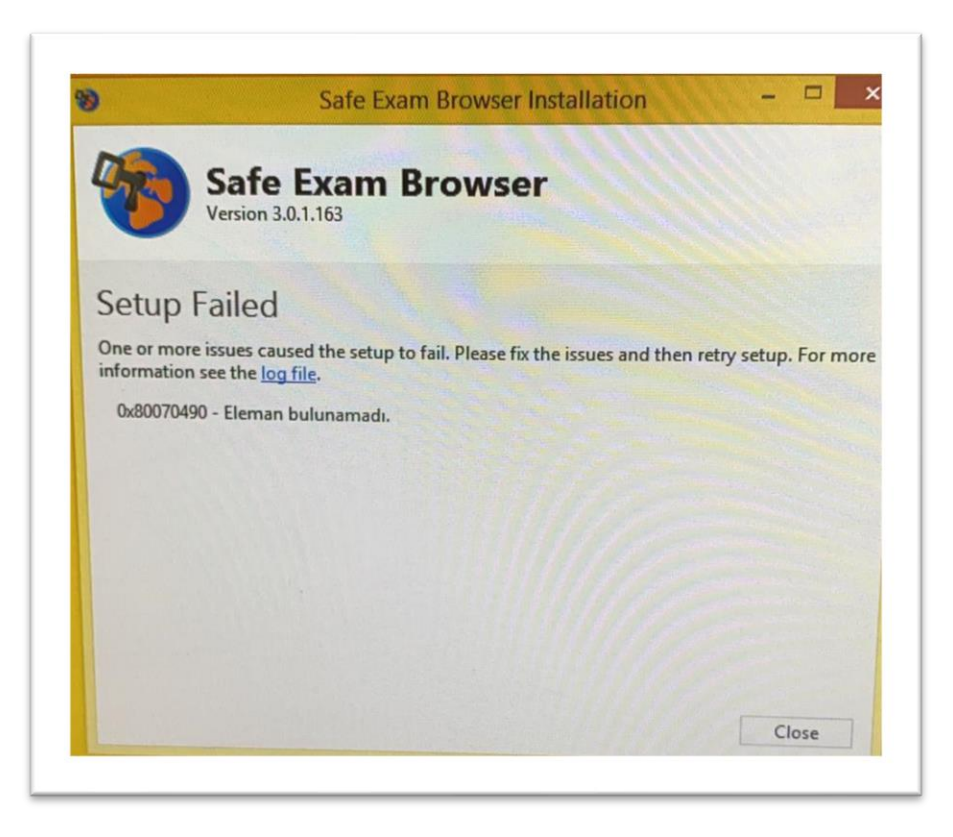

**16.** SEB çalışırken yukarıdaki hatayı gördüğünüzde **antivirüs programınızı kapatmanız gerekmektedir.** Bu uyarı **SEB ile antivirüs programının çakıştığını** göstermektedir. Güvenlik duvarınızı kapatınız, antivirüs programınızı kapatıp SEB'i yeniden kurup çalıştırınız.